STEP BY STEP INSTRUCTIONS

#### PAGE

1. Find the CheerMatch<sup>™</sup> Compete App in the Apple App Store and/or Google Play Store.

- a. App Store (Apple): https://apps.apple.com/us/app/cheermatch-compete/id1564273656
- b. Google Play (Android): https://play.google.com/store/apps/details?id=com.cheermatch.capture

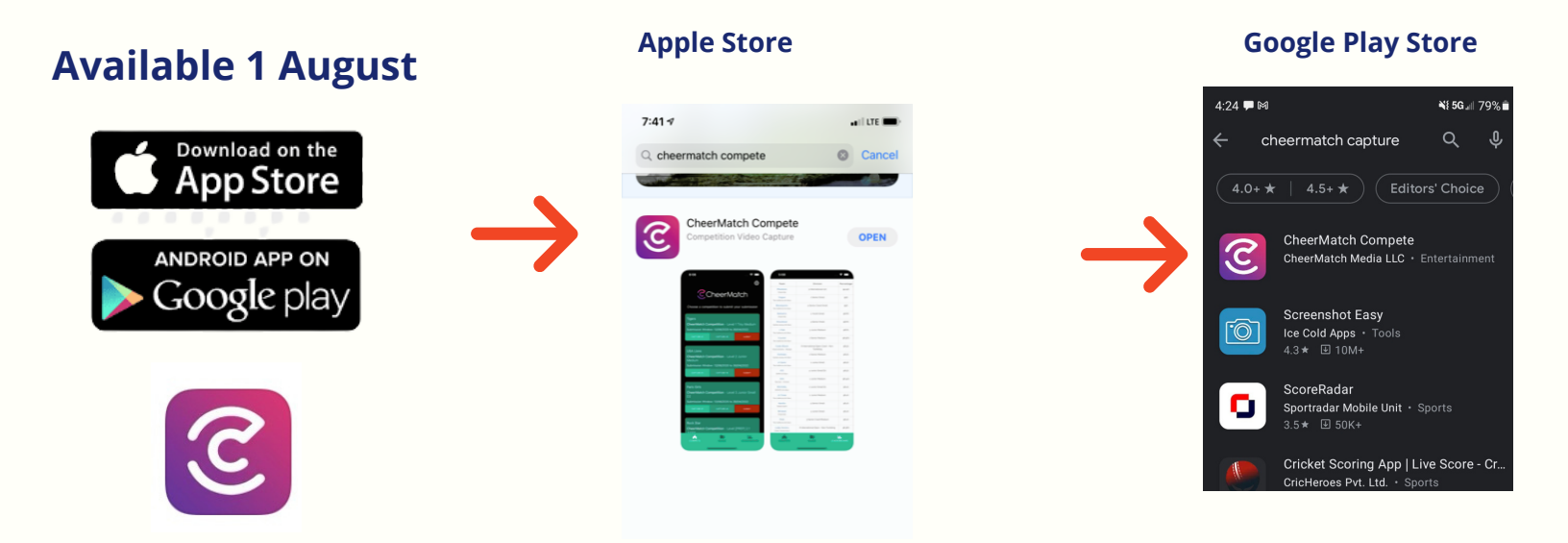

2. Download the CheerMatch<sup>™</sup> Compete App on your Apple iPhone or Android phone

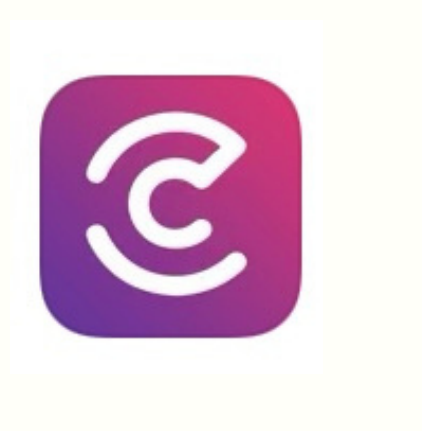

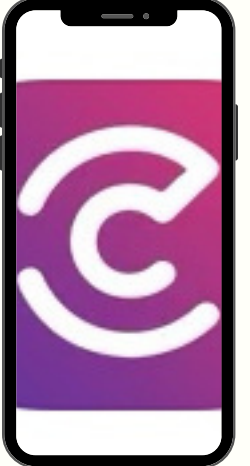

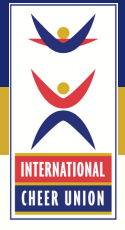

#### STEP BY STEP INSTRUCTIONS

#### PAGE 2

#### 3. Log In

- a. You will receive a log-in and password via email from CheerMatch™
  - Trouble logging in You may not have access yet. Double check you have completed your registration and paid your balance in full.
- b. First Time Setup "Allow Access"

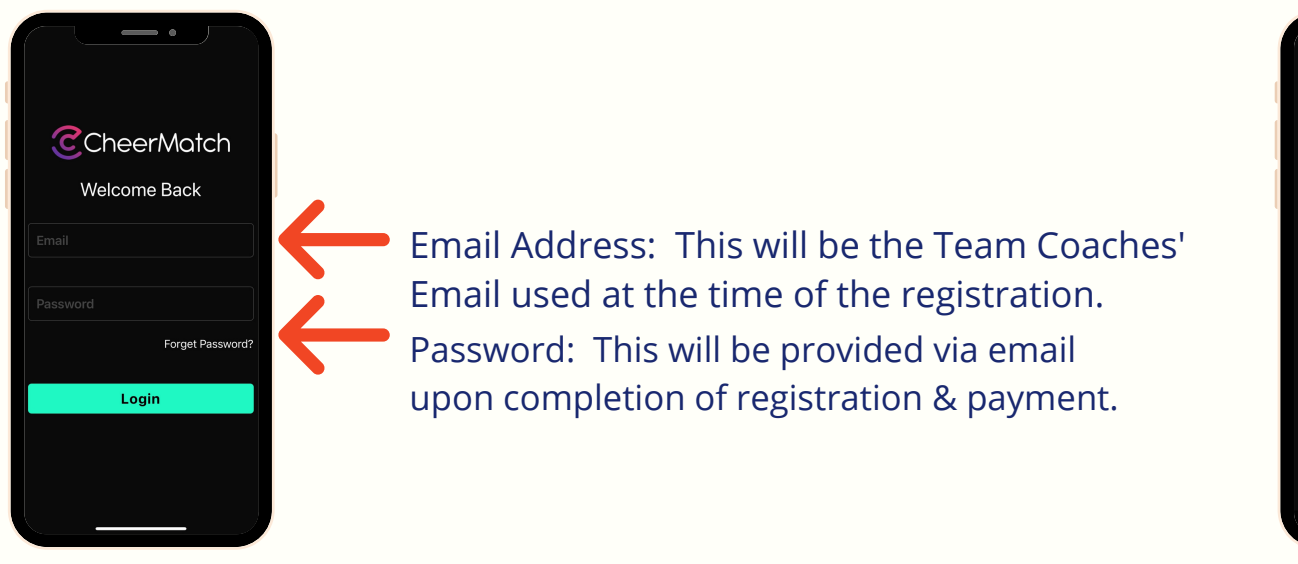

4. Watch the "Welcome to Video Capture Training" Video a. Available via email with your Log In Credencials

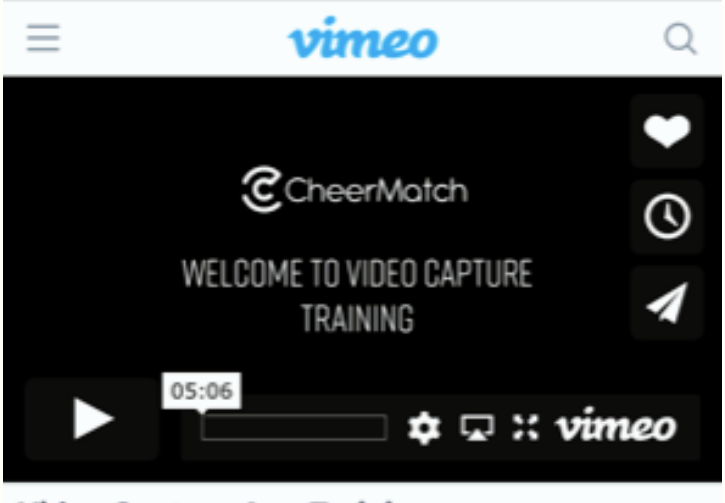

Video Capture App Training

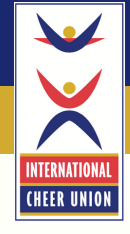

34 52%

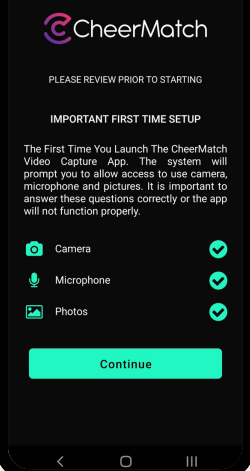

STEP BY STEP INSTRUCTIONS

### PAGE 3

5. Check your PHONE SETTINGS before you start. ALLOW the CheerMatch<sup>™</sup> Compete App access your camera, photos, etc.

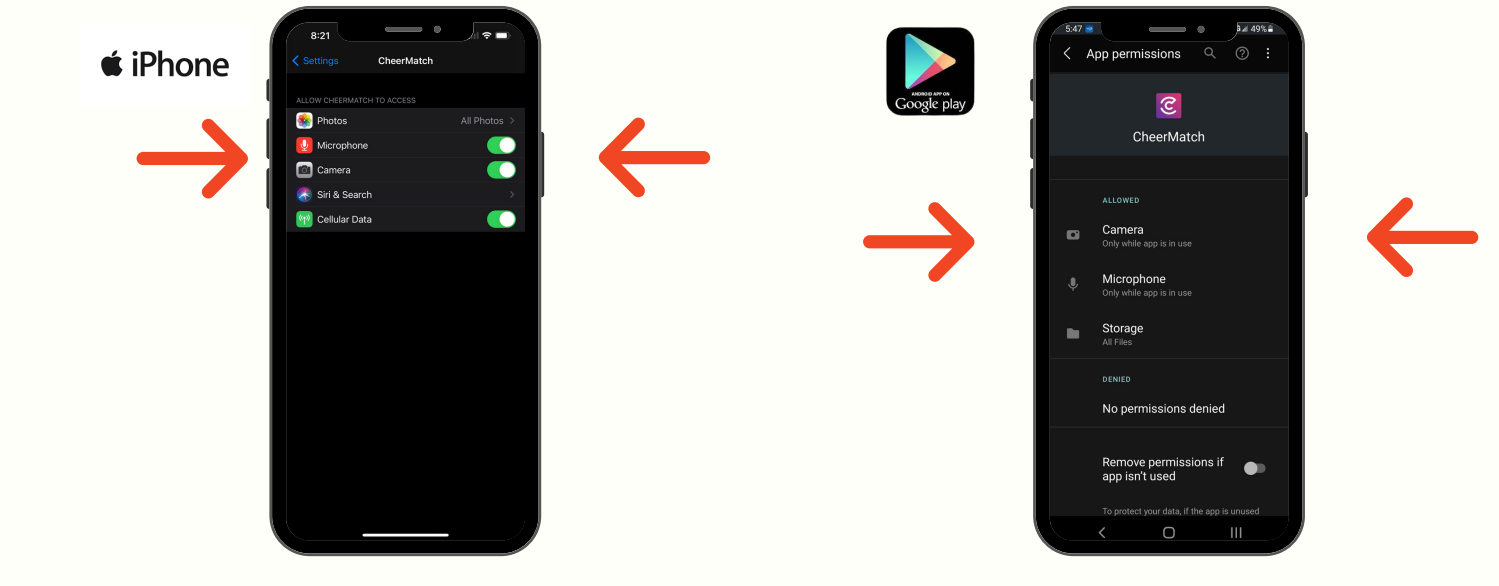

6. Be sure AIRPLANE MODE is enabled while you are using the CheerMatch™ Compete App & AUTO-LOCK/LOCK SCREEN is DISABLED.

|     |                                               | 单 iPh           | one                                                                                    |                                                           |                      | Google play |                            |                      |
|-----|-----------------------------------------------|-----------------|----------------------------------------------------------------------------------------|-----------------------------------------------------------|----------------------|-------------|----------------------------|----------------------|
|     | 3:14-7                                        | *               | 3:14 🗸                                                                                 | Brightness                                                | 539 Ma ST& ST&       |             | 5:40 ₩ • • •<br>< airplane | / <u>+</u> 50%∎<br>× |
| - 4 | Settings                                      |                 | I                                                                                      | 0                                                         | Screen lock type     |             | Results (1)                |                      |
|     | СС                                            | >               | Automatic                                                                              |                                                           |                      |             | Connections                |                      |
|     |                                               |                 | DIGHTNESS                                                                              |                                                           | Smart Lock           |             | Aimione mode               |                      |
|     | Apple Arcade Free for 3 Month                 | • >             | ÷                                                                                      | *                                                         | Secure lock settings |             | Airplane mode              |                      |
| →   | https://www.energy.com/onergy.com/onergy.com/ |                 | True Tone                                                                              |                                                           |                      | ľ           |                            |                      |
|     | Airplane Mode                                 |                 | Automatically adapt iPhone displi<br>conditions to make colors appear<br>environments. | ay based on ambient lighting<br>r consistent in different | Always On Display    |             |                            |                      |
|     | ᅙ Wi-Fi                                       | Off >           | Mindus Chilfs                                                                          | 04.5                                                      | TOP to anow          |             |                            |                      |
|     | Bluetooth                                     | On >            | Night Shift                                                                            |                                                           | Wallpaper services   |             |                            |                      |
|     | (1) Cellular                                  | Airplane Mode > | Auto-Lock                                                                              | Never >                                                   | None                 |             |                            |                      |
|     | Personal Hotspot                              | Off >           | Raise to Wake                                                                          |                                                           | Clock style          |             |                            |                      |
|     | -                                             |                 |                                                                                        |                                                           | Roaming clock        |             |                            |                      |
|     | Notifications                                 | >               | Text Size                                                                              | >                                                         |                      |             |                            |                      |
|     | Sounds & Haptics                              | >               | Bold Text                                                                              |                                                           | Widgets              |             |                            |                      |
|     | C Do Not Disturb                              | >               |                                                                                        |                                                           | Contact information  |             |                            |                      |
|     | Screen Time                                   | >               | DISPLAY ZOOM                                                                           | Ctandard >                                                |                      |             |                            |                      |
|     |                                               |                 | Choose a view for iPhone. Zoome                                                        | ad shows larger controls.                                 | Notifications        |             |                            |                      |
|     | General General                               | >               | Standard shows more content.                                                           |                                                           | icons only           |             |                            |                      |
|     | Control Center                                |                 |                                                                                        |                                                           |                      |             | < O                        |                      |

If you have any questions, please email: portal@cheerunion.org

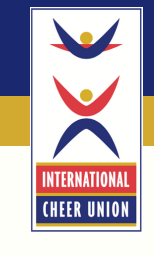

STEP BY STEP INSTRUCTIONS

### PAGE 4

7. You will have a Test Capture available in the app a. At the end of your "Test" Capture, you will see a message - "submit for

scoring". This is ONLY a test and will NOT be used for scoring.

8. You will see your "ICU World Cheerleading Championship" Events once you have completed full registration, payment with the ICU & your submission window is available.

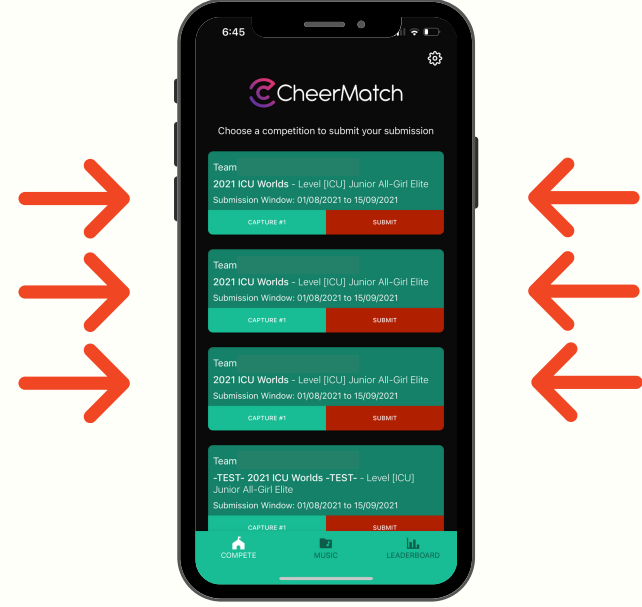

NOTE: your 3 submissions will appear - you will ONLY submit 1 for scoring.

If you have any questions, please email: portal@cheerunion.org

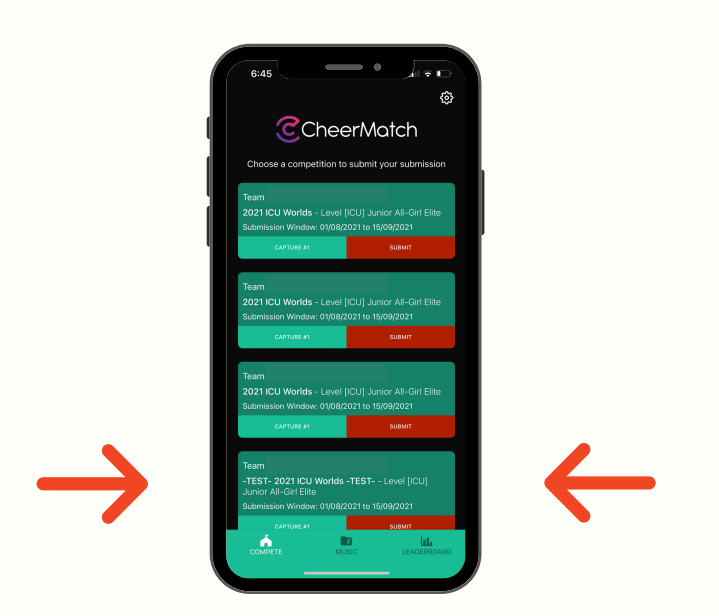

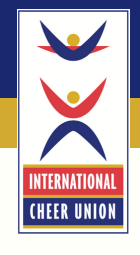

STEP BY STEP INSTRUCTIONS

#### PAGE 5

### 9. Be sure you review instructions prior to starting your capture.

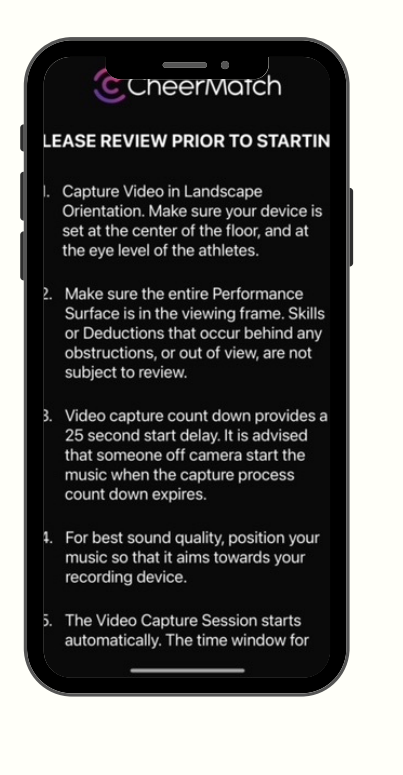

a. You will then select CAPTURE ROUTINE button.

Capture Routine

b. Your 25 second countdown will begin.

- Be sure to set your device on landscape/horizontal orientation during your performance. (You may also select the START button before the countdown ends).

CHEER UNION

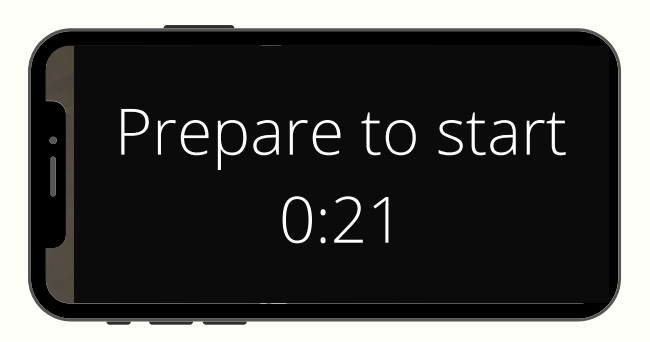

10. If you allow the countdown to end, your recording will IMMEDIATELY BEGIN. If you do not wish to wait for the countdown, you may select the START button to begin your recording. (top right corner) NOTE: Once you "start" - be very careful not to hit the STOP button on the top right corner.

### CAMERA LENSE Normal - Use this in bigger venues - BEST CAMERA QUALITY Wide - ONLY use in smaller venues (If you are closer than 3ft (1 meter) from the performance surface.

Time Remaining

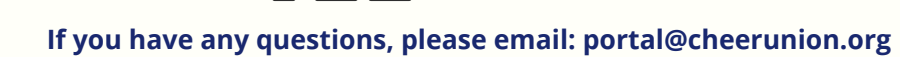